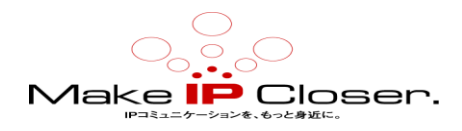

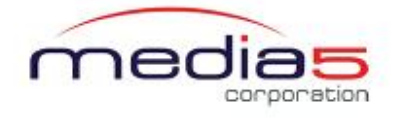

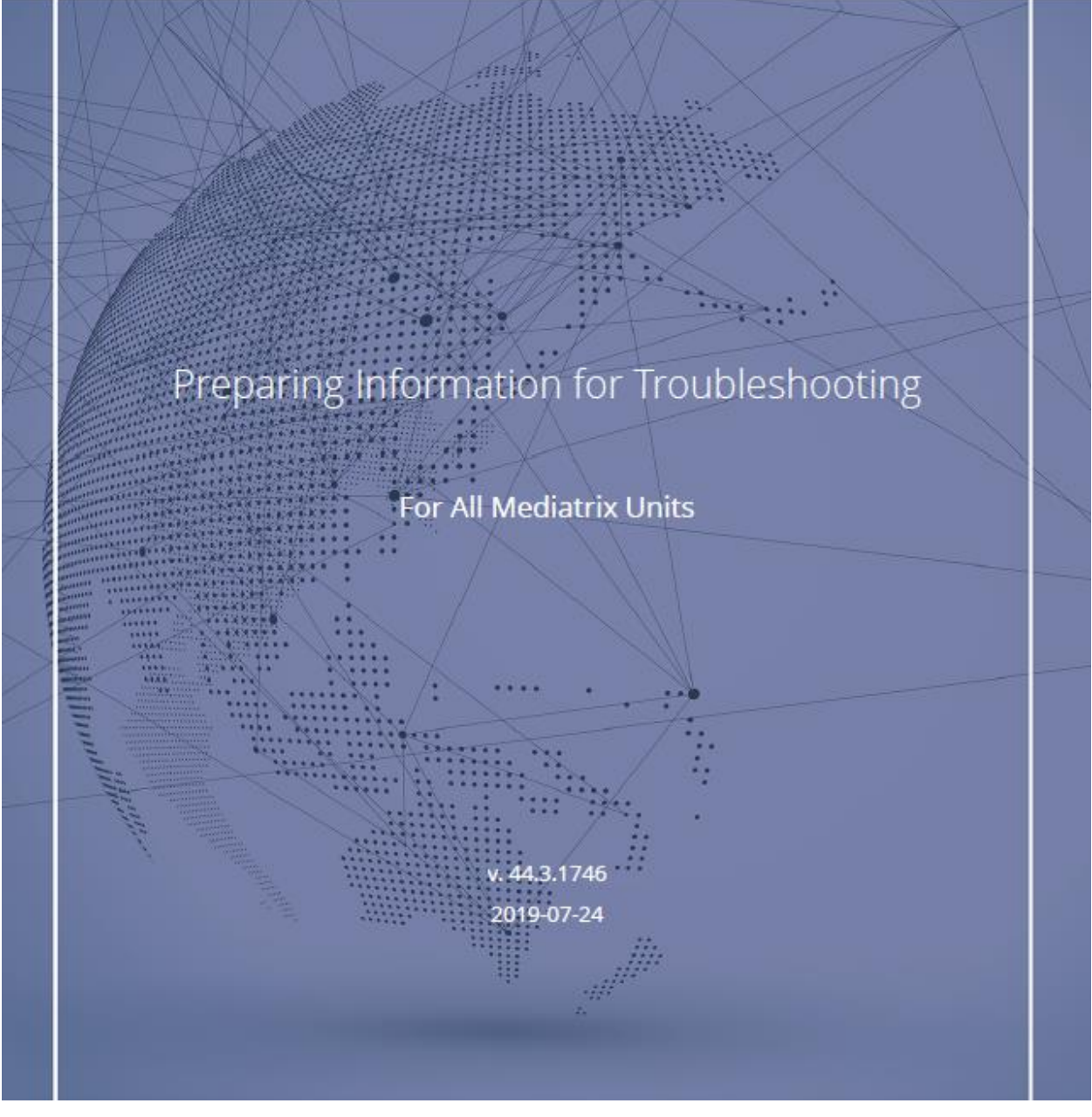

(JP tranV1.0)

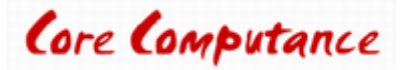

Make P Closer.

全ての Mediatrix ユニットのトラブルに備えて

# 目次

| <u>問題を報告するために必要な情報</u>                                                      | <u>4</u>              |
|-----------------------------------------------------------------------------|-----------------------|
| <u>構成スクリプトを PC にエクスポートする</u>                                                | <u>5</u>              |
| <u>デバッグモードでの syslog の有効化</u>                                                | <u>6</u>              |
| パケットキャプチャ                                                                   | <u>7</u>              |
| <u>パケットキャプチャの開始</u><br><u>パケットキャプチャの停止</u>                                  | <u>7</u><br><u>8</u>  |
| リモートパケットキャプチャ                                                               | <u>9</u>              |
| <u>Windows でのネットワークキャプチャのリモート開始</u><br>MacOS または Linux でのネットワークキャプチャのリモート開始 | <u>9</u><br><u>10</u> |
| Wireshark を使用したトレースのキャプチャ                                                   | <u>11</u>             |
| <u>CLI を使用したポートの PCMトレースの有効化</u>                                            | <u>13</u>             |
| 設定スクリプトを使用してポートの PCM トレースを有効にす                                              | <u>5 14</u>           |
| <u>UMN を使用してポートの PCM トレースを有効にする</u>                                         | <u>16</u>             |
| <u>自動診断ログダンプの有効化</u>                                                        | <u>18</u>             |
| 診断ログダンプの手動開始                                                                | <u>18</u>             |
| <u>エンドポイントの例</u>                                                            | <u>19</u>             |
| <u>オンラインヘルプ</u>                                                             | <u>20</u>             |
| DGW ドキュメント                                                                  | <u>21</u>             |
| 著作権表示                                                                       | <u>22</u>             |

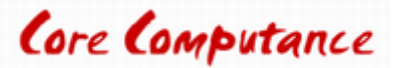

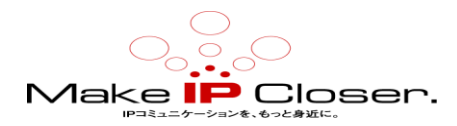

### 問題を報告するために必要な情報

問題を報告し、すべての関連情報が確実に提供されるようにする時、Mediatrix サポートチームは、 次の情報が必要です。

Mediatrix 製品名、リリース、ビルド番号

プロファイル名

ハードウェアの問題が疑われる場合の Mediatrix ユニットのシリアル番号。

他の VoIP デバイスの名前/メーカー/タイプ、およびそれらの IP アドレス。

プロキシサーバー(SIP)の名前/メーカー/ソフトウェアバージョン。

可能な限り、ネットワークまたは配線のセットアップの図。

問題を再現するためのコールフロー/コールシナリオ。

コールが経由するNAT、ファイアウォール、ブリッジ、VPN、ルーター、ソフトスイッチ等を記載してください。 初期設定に加えられた変更を詳細に説明するか、

構成スクリプト。参照する<u>設定スクリプトを PC にエクスポートする (p。5)</u>

| Required information                                                                                                    | Checkmark |
|----------------------------------------------------------------------------------------------------|-----------|
| Mediatrix product name, release and build number.                                                                                                    |           |
| Profile name                                                                                                    |           |
| Serial number of the Mediatrix unit if a hardware problem is suspected.                                                                                      |           |
| Name/manufacturer/type of other VoIP devices along with their IP addresses.                                                                                  |           |
| Name/manufacturer/software version of the Proxy server (SIP).                                                                                                |           |
| Whenever possible, a diagram of the network or wiring setup.                                                                                                 |           |
| Call flow/call scenario to reproduce the problem.                                                                                                    |           |
| Please mention if the call goes through a NAT, Firewall, Bridge, VPN, Router, Soft switch, etc.                                                              |           |
| Please detail any changes made to the initial configuration or export your configuration script. Refer to Exporting a Configuration Script to Your PC (p. 5) |           |

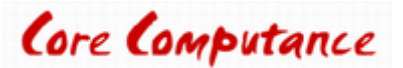

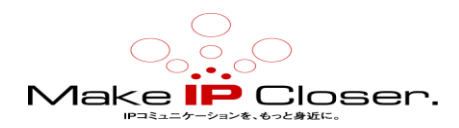

### 構成スクリプトを PC にエクスポートする

#### 手順

1) Management/Configuration Scripts/Export に移動します。

2) HTTPS を使用していない場合は、ページの上部にある Activate unsecure file importation from the Web browser をクリックします。

3) **Download Script From Web Browser** テーブルでは、Content から選択リストから、工場出荷時の構成ス クリプトまたは完全な構成と異なるもののみをエクスポートするかどうかを選択します。

4) 転送操作に暗号化を使用する場合は、Privacy Key フィールドに入力します。

注: Media5 corp では、暗号化を使用して証明書とパスワードを保護することを強く推奨しています。

5) Export and Download をクリックします。

#### 結果

構成スクリプトは、ダウンロードフォルダーの PC にエクスポートされます。システムは macAddress.cfg ファイル名生成します。

| Download Script From Web Browser |                   |  |  |  |
|----------------------------------|-------------------|--|--|--|
| Content:                         | All Config V      |  |  |  |
| Privacy Key:                     |                   |  |  |  |
|                                  | Export & Download |  |  |  |

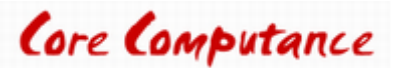

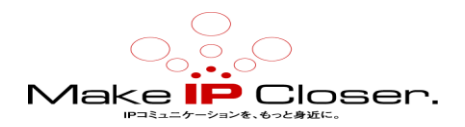

### デバッグモードでの syslog の有効化

#### 情報

Syslog サーバーを使用できますが、Wireshark を使用することをお勧めします。

#### 手順

1) System/Event Log に移動します。

2) Remote Host フィールドに、syslog トランスポートによって送信されたログエントリをアーカイブするデバイ スの静的 IP アドレスまたはドメイン名とポート番号を入力します。

注:ポートを指定しない、またはポート0を指定すると、ポート514に通知が送信されます。

3) Diagnostic Traces から、Enable を選択します。

4) Edit をクリックします。

5) Diagnostic Traces のテーブルで、syslog によってイベントを報告する必要がある重大度のレベルを選択します。

重要:すべてのトレースを有効にすると、Mediatrix ユニットのパフォーマンスが低下し、応答しなくなります。

6) Apply をクリックします。

7)もう一度 Apply をクリックします。

#### 結果

選択した重大度レベルの Mediatrix ユニットによって生成されたトレースは、指定されたアドレスに送信されます。

| Syslog Configuration        |            |  |
|-----------------------------|------------|--|
| Remote Host:                | IP address |  |
| Technical Assistance Centre |            |  |
| Diagnostic Traces:          | Enable 💛   |  |
| Filters                     | Edit       |  |

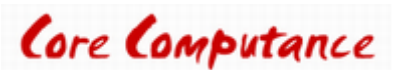

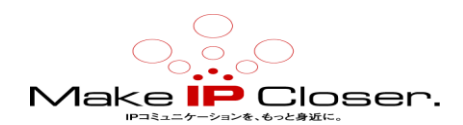

### パケットキャプチャ

パケットキャプチャは、特定のコンピューターネットワークを通過するときに傍受されるデータパケットです。 キャプチャされたパケットは、分析可能な特定の場所に送信できます。従って、キャプチャの内容を使用し て、ネットワークの問題を診断及びトラブルシューティングし、ネットワークセキュリティポリシーが遵守されて いるかどうかを判断できます。

パケットキャプチャを実行するには、2つの異なる方法があります。

• CLIを介してのみ使用可能な pcapture CLIコマンド(Cliサービスコマンドではない)を使用します。この方 法では、キャプチャされたパケットを CLI に直接表示するか、キャプチャされたパケットをリモート Wireshark クライアントへの SSH トンネルにストリーミングできます。

 PCaptureStart Nlm サービスコマンドを使用します。これはミューズコマンドであり、SNMP、スクリプト、及び CLI を介して実行できます。これは、Web ページ経由でパケットキャプチャを実行するときに使用される コマンドでもあります。このメソッドは、キャプチャされたファイルを標準のHTTPアップロードを介してサービス FILE または HTTP サーバーに送信します。

#### パケットキャプチャの開始

#### 手順

1) System/Packet Capture に移動します。

2) Packet Capture Configuration フォームで、必要に応じて、フィールドを完了します。

注:URL 形式は次の構文に従う必要があります。

protocol:// [user [:password] @] hostname [:port] / [path /] filename

注:利用可能なプロトコルはファイル、HTTP、および HTTPS ですが、ファイルプロトコルは Mediatrix4102 では利 用できません。

**重要**:HTTP サーバーは「遅い HTTP リクエスト」(Apache HTTP サーバーの mod\_reqtimeout モジュール)を許可 する必要があります。許可しないと、pcapture 機能が期待どおりに動作しない場合があります。 キャプチャ対象 の性質によっては、チャンクが非常にゆっくりと長い遅延で送信され、キャプチャが攻撃と見なされて停止する可 能性があります。

3) Link Name から、キャプチャを実行するリンクを選択します。

4) Apply & Start Capture をクリックします。

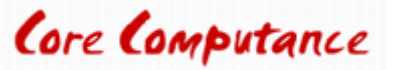

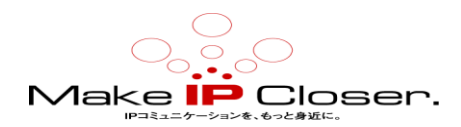

#### 結果

構成に問題がない場合、「最後のキャプチャ結果」ステータスは「リクエスト済み」になります。キャプチャさ れたパケットは、指定された URL に送信されます。選択した URL が file://で始まっている場合、キャプチャ はファイルサービスに送信されます。

| Packet Capture Configuratio |                                                            |  |
|-----------------------------|------------------------------------------------------------|--|
| Max Number Of Frames:       | 0                                                          |  |
| Max Number Of Seconds:      | 0                                                          |  |
| Filter:                     |                                                            |  |
| URL:                        | protocol://[user[password]@]hostname[port]/[path/]filename |  |
| Link Name:                  | $\checkmark$                                               |  |

### パケットキャプチャの停止

手順

1) System/Packet Capture に移動します。

2) Apply & Stop Capture をクリックします。

#### 結果

構成に問題がない場合、「最後のキャプチャ結果」のステータスは「完了」になります。キャプチャされたパケットは、指定された URL に送信されなくなります。

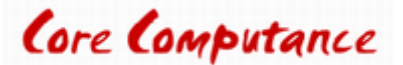

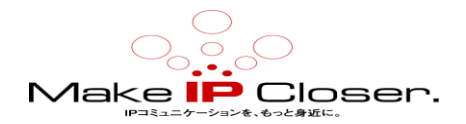

### リモートパケットキャプチャ

リモートキャプチャを使用すると、リモート Mediatrix ユニットはネットワークインターフェイス上のトラフィックを キャプチャし、SSH トンネルを介してトラフィックを転送して、Wireshark を実行しているローカル PC でトラフィ ックを確認できます。

#### Windows でのネットワークキャプチャのリモート開始

#### 情報

この方法は、CLIの pcapture コマンドを使用して実行されます。

#### 始める前に

- DGW ソフトウェアを実行しているユニットの IP アドレスを知っている必要があります。
- ・Mediatrix ユニットは、DGW v2.0.39.689 以上のファームウェアを実行している必要があります。
- Wireshark を実行している PC が必要です。

#### 手順

1) PC から、plink utility をダウンロードします: plink utility。

2) Wireshark 実行可能ファイルが配置されているのと同じフォルダーに plink utility を保存します。

3)コマンドラインインターフェイス(cmd.exe など)を開きます。

4) ユーティリティが保存された Wireshark フォルダに移動します。

#### 5)入力

plink.exe -pw "PASSWORD" USERNAME @ IP\_ADDRESS "pcapture -raw -i any"
| wireshark -k -i-

設定に応じてパスワード、ユーザー名、IP アドレスを置き換えます。

注:any は、VLans(たとえば、ETH1.10 where)を含むすべての ETH ポートでキャプチャを行うことです。

但し、ユニットのタイプに応じて、ETH1、ETH2、ETH5、ETH1-4、ETH2-5、WAN、またはLAN のいずれかのポートを選択できます

0

**注**: Windows の pcapture コマンドの例を参照してください。

#### 結果

pcapture コマンドは CLI で実行され、結果は Wireshark を実行している PC の新しい Wireshark ウィンドウに 送信されます。

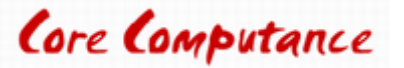

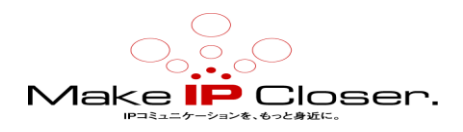

### MacOS または Linux でのネットワークキャプチャのリモート開始

#### 情報

この方法は、CLIの pcapture コマンドを使用して実行されます。

#### 始める前に

- ・Mediatrix ユニットは、DGW v2.0.17.285 以上のファームウェアを実行している必要があります。
- DGW ソフトウェアを実行しているユニットの IP アドレスを知っている必要があります。
- Wireshark を実行している PC が必要です。

#### 手順

1)コマンドラインインターフェイスを開きます。

2)以下を入力し、セットアップに従ってパスワード、ユーザー名、および IP アドレスを置き換えます。 ssh USERNAME @ IP\_ADDRESS "pcapture -raw -i any" | wireshark -k -i-

**注**: any は、すべての ETH ポートでキャプチャを作成することです。 ただし、ユニットのタイプに応じて、ETH1、 ETH2、ETH5、ETH1-4、ETH2-5、WAN、または LAN のいずれかのポートを選択することができます。

注: MacO および Linux での pcapture コマンドの例を参照してください。

#### 結果

pcapture コマンドは CLI で実行され、結果は Wireshark を実行している PC の新しい Wireshark ウィンドウに 送信されます。

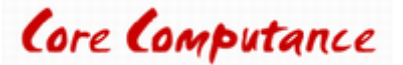

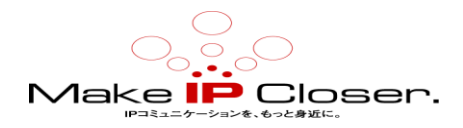

### Wireshark を使用したトレースのキャプチャ

#### 始める前に

次のリンクhttps://www.wireshark.org/でWiresharkをダウンロードしている必要があります(Wireshark はネットワークプロトコルアナライザです。

GNUGeneral Public Licence でリリースされたオープンソースソフトウェアです。ほとんどの VoIP プロトコルを デコードできます。SIP、 MGCP、H.323、RTP など)。

Windows バージョンを選択します。

必ず winpcap をインストールし、指示を読んでください。 スイッチでトレースを行っている場合、PC に接続されているスイッチのポートは、Mediatrix ユニットに接続されているポートをミラーリングするように構成する 必要があります。

または、Wiresharkを実行している PCと Mediatrix ユニットの両方に接続する必要があるハブを使用することもできます。

そうしないと、ユニットからパケットをキャプチャできません。

#### 手順

1) Capture Options メニューで、Capture Options を選択。

2) Capture Options 選択リストでは、使用するイーサネットネットワークアダプタを選択します。

3) (Display) Options セクションでは、Update list of packet in real time をチェックボックスを選択します。

4) Automatic scrolling in live capture のチェックボックスを選択します。

5)毎週発生するランダムな問題のトラブルシューティングを行う場合は、Use multiple files チェックボックスを 選択します。

注:最新の Wireshark リリースでは、Capture / Options / Ouput / Createa new file automatically after...で設定 できます。

#### 結果

Wireshark リリース 2.2.0 で

| Wireshark - Capture Interfaces            | 8 ×    |
|-------------------------------------------|--------|
| Input Output Options                      |        |
| Capture to a permanent file               |        |
| File: Leave blank to use a temporary file | Browse |
| Dutput formats @ pcap-ng ) pcap           |        |
| Create a new file automatically after     |        |
| 🖾 1 💠 kikbytes 💌                          |        |
| 🖾 900 🔄 seconds 🖛                         |        |
| Use a ring buffer with 2 1 files          |        |

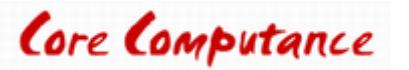

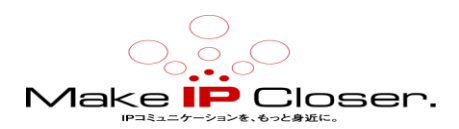

古い Wireshark リリース

| íreiha                                  | rk: Capture Options                                                                | ees louns        | 1 200 20     |             |              |                               |                | 08                                    |
|-----------------------------------------|------------------------------------------------------------------------------------|------------------|--------------|-------------|--------------|-------------------------------|----------------|---------------------------------------|
| pture                                   |                                                                                    |                  |              |             |              |                               |                |                                       |
| apture                                  | Interface                                                                          | Link-layer heade | Prom. Mode   | Snaplen (8) | Buffer (MiB) |                               | Capture Filter |                                       |
| 8                                       | Connexion réseau sans fil 4<br>fuito:9504.a40:62e8303<br>0.0.0.0                   | Ethernet         | enabled      | 262144      | 2            |                               |                |                                       |
| Ø                                       | Connexion au réseau local<br>1400:x50:d440b:7907/904<br>0.0.0.0                    | Ethernet         | enabled      | 262144      | 2            |                               |                |                                       |
|                                         | Connexion réseau sans fil<br>http://doi.org/10.000/10.0000000000000000000000000000 | Ethernet         | enabled      | 262144      | 2            |                               |                |                                       |
| 8                                       | Connexion réseau sans fil 5<br>fei0:717LasLe:09119aL<br>0.0.0                      | Ethernet         | enabled      | 252144      | 2            |                               |                |                                       |
|                                         |                                                                                    |                  |              |             |              |                               |                |                                       |
| Use g<br>apture                         | gromiscuous mode on all inter<br>e Filter:                                         | faces            |              |             |              |                               |                | Compile selected I                    |
|                                         | 1963                                                                               |                  |              |             |              |                               |                | The date list of each the section     |
| e                                       |                                                                                    |                  |              |             |              |                               | growse_        | Z Automatically serel during live car |
| Use multiple files 🗵 Use pcap-ng format |                                                                                    |                  |              |             |              | Z Hide capture into dialog    |                |                                       |
| Next                                    | file every 1 🚦 n                                                                   | regabyte(s)      | -            |             |              |                               |                | The chart we party                    |
| Next                                    | file every 1                                                                       | vinute(s)        | Ŧ            |             |              |                               |                | Name Resolution                       |
| Ring                                    | buffer with 2                                                                      | es               |              |             |              |                               |                | Resolve MAC addresses                 |
| op Capture Automatically After          |                                                                                    |                  |              |             |              | E Resolve petwork-layer names |                |                                       |
| 1 B packet(s) 1 B megabyte(s) *         |                                                                                    |                  |              |             |              |                               |                | C Resolve transport-layer name        |
| 1 1                                     |                                                                                    |                  |              |             |              |                               |                | Z Use external network name resolut   |
|                                         | E fie(s) 🗉 1                                                                       | i minute         | (i) <b>v</b> |             |              |                               |                |                                       |

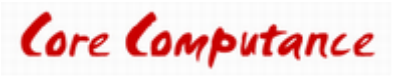

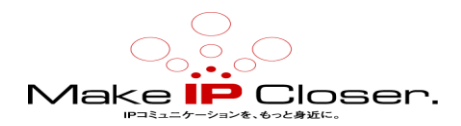

### CLIを使用したポートの PCM トレースの有効化

#### 始める前に

PCMトレースの宛先は、ネットワーク上の Wireshark キャプチャに記録できるように設定する必要があります。 通常、キャプチャを実行する PC に送信されます。

#### 情報

ポートが一度に複数のコールを受信している場合、キャプチャは完了するまで最初のコールで実行され、その後のみ別のコールでキャプチャが実行されます。トレースは、ポートが開かれるとすぐに取得されます。

#### 手順

1) CLI を使用して、Mipt.PcmCaptureEnable パラメーターを Enable に設定します。

注:例えば、Mipt.PcmCaptureEnable = Enable 又は Mipt.PcmCaptureEnable = 1

2) Mipt.PcmCaptureEndpoint パラメーターを、PCM キャプチャの取得元のユニットのエンドポイントに設定 します。エンドポイントの例については、「エンドポイントの例(p。19)」を参照してください。

注:適切なエンドポイントをキャプチャしていることを確認するには、CLI でコマンド Epadm.Endpoint を実行 して、その名前を確認してください。コマンドの出力には、ユニットのエンドポイントを含むテーブルが表示 されます。

**注**:たとえば、Mipt.PcmCaptureEndpoint = FXO2 注:ポート名では大文字と小文字が区別されます。

3) Mipt.PcmCaptureIpAddr MIB パラメーターを Wireshark を実行している PC の IP アドレスに設定します。

注:たとえば、Mipt.PcmCaptureIpAddr = 192.168.0.17 注:この IP アドレスは UDP ポートでリッスンしている必要はありません。ICMP の「ポート到達不能」メッセージを 後で簡単に除外できるからです。

4) キャプチャが完了したら、必ず Mipt.PcmCaptureEnable MIB パラメーターを無効にしてください。

#### 注:例えば、Mipt.PcmCaptureEnable = Disable または Mipt.PcmCaptureEnable = 0 結果

構成スクリプトでは、Mipt.PcmCaptureEnable、Mipt.PcmCaptureIpAddr、および Mipt.PcmCaptureEndpoint の値は、構成された値を反映する必要があります。

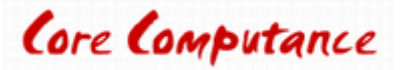

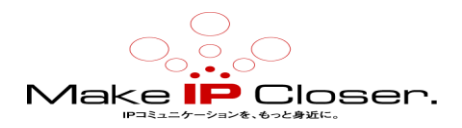

### 構成スクリプトを使用してポートの PCM トレースを有効に

#### 始める前に

PCMトレースの宛先は、ネットワーク上の Wireshark キャプチャに記録できるように設定する必要があります。 通常、キャプチャを実行する PC に送信されます。

#### 情報

ポートが一度に複数のコールを受信している場合、キャプチャは完了するまで最初のコールで実行され、その後のみ別のコールでキャプチャが実行されます。トレースは、ポートが開かれるとすぐに取得されます。

#### 手順

1)txt ファイルを作成し、\*.cfg.として保存します。

2) Mipt.PcmCaptureEnable = Enable または Mipt.PcmCaptureEnable = 1 と入力します。

3) Mipt.PcmCaptureEndpoint = Value を入力します。ここで、Value はユニットのエンドポイントです。

PCM キャプチャが取得されます。詳細については、エンドポイントの例(p。19)。

注:適切なエンドポイントをキャプチャしていることを確認するには、CLIでコマンドEpadm.Endpointを実行して、 その名前を確認してください。コマンドの出力には、ユニットのエンドポイントを含むテーブルが表示されます。

注:ポート名では大文字と小文字が区別されます。

4) Mipt.PcmCaptureIpAddr = Value を入力します。ここで、Value は Wireshark 実行中の PC の IP アドレ スです。

**注**:ICMP「ポート」を簡単に除外できるため、IP アドレスは UDP ポートでリッスンする必要はありません。 到達不能」メッセージ。

5).cfgファイルをシステムにインポートします。 https:// documentation.media5corp.com/の Media5ドキュメン トポータルで公開されている DGW 構成ガイド-構成スクリプトのインポートとエクスポートを参照してください。

6) キャプチャが完了したら、必ず Mipt.PcmCaptureEnable MIB パラメータを無効にしてください。

注:たとえば、Mipt.PcmCaptureEnable = Disable または Mipt.PcmCaptureEnable = 0

#### 結果

設定スクリプトで、の値 Mipt.PcmCaptureEnable、Mipt.PcmCaptureIpAddr と Mipt.PcmCaptureEndpoint パラメーターは、構成された値を反映する必要があります。

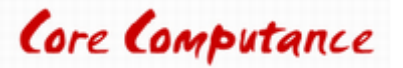

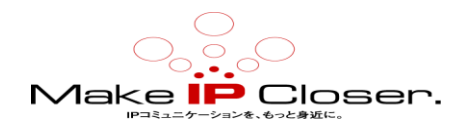

| Enable.cfg - Bloc-notes                                                                                                    | - 8    | * |
|----------------------------------------------------------------------------------------------------|--------|---|
| Fichier Edition Format Affichage ?                                                                                                    |        |   |
| Mipt.PcmCaptureEnable = "Enable"<br>Mipt.PcmCaptureEndpoint = "unit's endpoint on which the PCM capture will be taken f<br>Mipt.PcmCaptureIpAddr = "IP address of the PC running Wireshark" | from." |   |
|                                                                                                    |        |   |
| 4                                                                                                    |        |   |

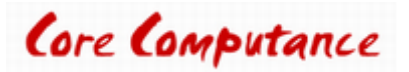

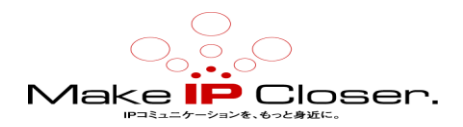

# UMN を使用してポートの PCM トレースを有効

# にする

#### 始める前に

PCMトレースの宛先を設定して、お使いの Wireshark キャプチャに記録できるようにする必要があります 通常、キャプチャを実行する PC に送信されるネットワーク。

#### 情報

ポートが一度に複数のコールを受信している場合、キャプチャは最初のコールで実行されます。 完了してから、別のコールでキャプチャが実行されます。トレースはすぐに取得されます ポートが開きます。

#### 手順

1) UMN を使用して、ユニットの名前を右クリックし、Edit SNMP...を選択します。

2)閲覧先:mediatrixSystem / gen5 / mediatrixCommon / mediatrixServices / miptMIB / miptMIBObjects / debugGroup / pcmCaptureGroup。

3) pcmCaptureEnable MIB パラメーターを Enable に設定します。

4) pcmCaptureEndpoint MIB パラメーターを、PCM が存在するユニットのエンドポイントに設定します キャプチャが取得されます。エンドポイントの例については、エンドポイントの例(p。19)を参照してください。

注:適切なエンドポイントをキャプチャしていることを確認するには、CLIでコマンドEpadm.Endpointを実行して、 その名前を確認してください。コマンドの出力には、ユニットのエンドポイントを含むテーブルが表示されます。

5) pcmCaptureIpAddr MIB パラメーターを Wireshark を実行している PC の IP アドレスに設定します。

注:この IP アドレスは UDP ポートでリッスンしている必要はありません。ICMP を簡単に除外できるためです。 その後、「ポート到達不能」メッセージ。

6) キャプチャが完了したら、pcmCaptureEnable MIB パラメーターを **無効にし**ます。 結果

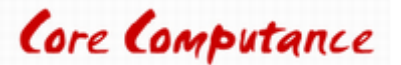

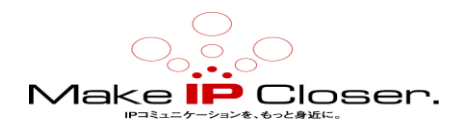

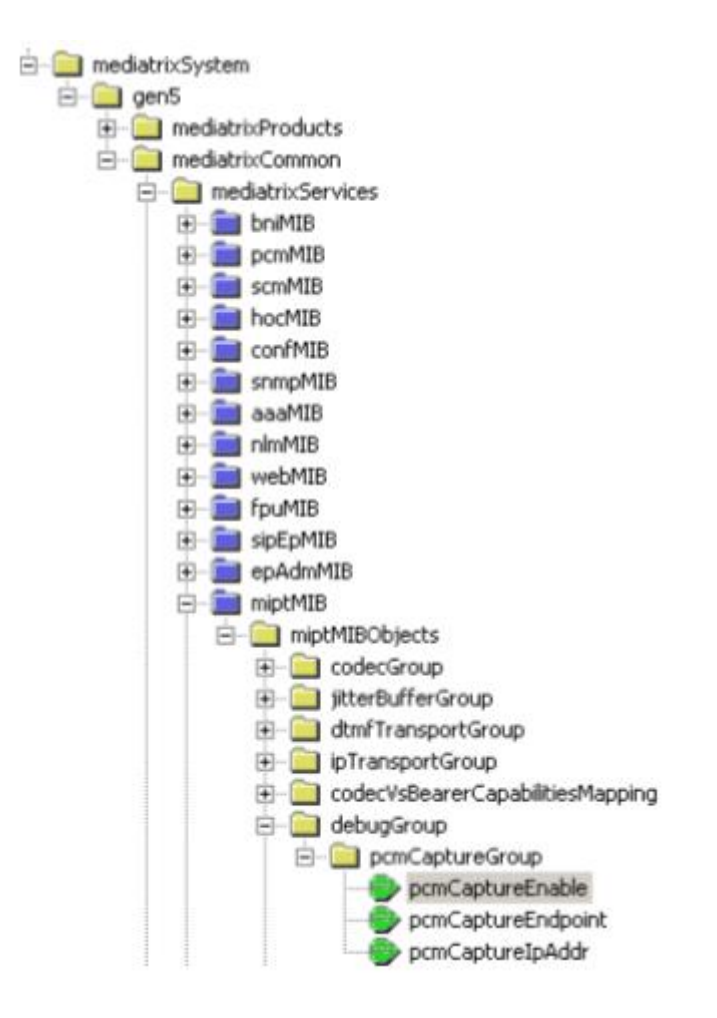

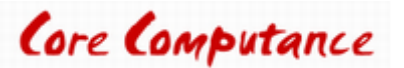

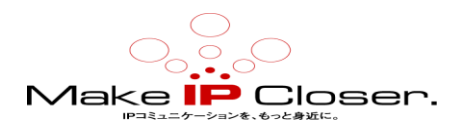

### 自動診断ログダンプの有効化

#### 手順

1) System/Diagnostic に移動します。

2) Diagnostic Log Configuration テーブルで、Enable を選択します。

3) Apply をクリックします。

#### 結果

ユニットが予期せず閉じた場合、診断ログは\*.tgzファイルに自動的に生成されます。

このファイルは、Internal files テーブルの Management/File の下にあります。

### 診断ログダンプの手動開始

#### 手順

1) System/Diagnostic に移動します。

2) Diagnostic Log Configuration テーブルで、Dump Now を選択。

#### 結果

診断ログは、Internal files テーブルの Management/File の下にある\*.tgz ファイルに生成されます。

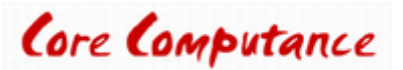

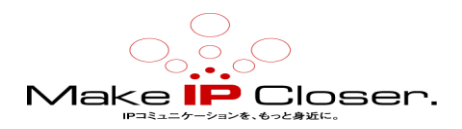

### エンドポイントの例

| Endpoint Name | Description                                   |
|---------------|-----------------------------------------------|
| Bri1-2        | BRI port 1, channel 2                         |
| Slot2/E1T1-3  | Channel 3 of the E1 port located in slot 2    |
| Port09        | Port 09 of a Mediatrix 4108-16-24 unit        |
| Phone-Fax1    | Port 1 of a Mediatrix 4102 unit               |
| FXS1          | Port 1 of the FXS card of a Mediatrix C7 unit |
| FXO1          | Port 1 of the FXO card of a Mediatrix C7 unit |

可能なすべてのエンドポイント名は、DGW Web インターフェース(System/Endpoints)に表示されるエンドポ イントテーブルにリストされます。また、EpAdm.Endpoint コマンドを使用して CLI 経由で、または直接 UMN 経由でこのテーブルにアクセスすることもできます。

### オンラインヘルプ

フィールドとボタンの意味がよくわからない場合は、Web ページの右上隅にある Show Help をクリックします。 有効にすると、オンラインヘルプを提供するフィールドとボタンが緑色に変わり、それらにカーソルを合わせ ると説明が表示されます。

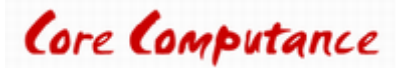

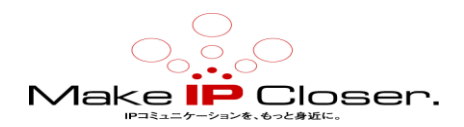

# DGW ドキュメント

Mediatrix ユニットには、徹底的な文書一式が付属しています。 Mediatrix のユーザー文書は、 ド キュメンテーションポータルにあります。 探している情報を明確に提示するために、いくつかの種 類の文書が作成されました。私たちの文書が含ま れます: ・ リリースノート (Release notes): 各 GA リリースで生成されるこの文書には、既知および解決済みの問題が含まれています。それはまた、 ソフトウェアの問題 変更点とリリースに含まれる新機能についても概説します。 ・ 設定メモ

(Configuration notes): これらの文書は、特定のユースケースの構成を容易にするために作成さ れます。 これらは、ほとんどのユ ―ザーが実行する必要があると考えられる構成の側面に対応して います。 ただし、場合によっては、顧客 から質問を受け取った後に構成メモが作成されます。 こ れらは、使用するパラメータの値を詳述する標準 的な段階的な手順を提供します。 これらは検証の 手段を提供し、いくつかの概念的な情報を提示します。 構成ノートは、構成の側面を通してユーザ ーをガイドするために特別に作成されます。・技術速報(Technical bulletins): これらの文書は、 ファームウェアアップグレードの実行など、特定の技術的アクションの構成を容易にするために作 成されます。 ・ ハードウェアインストレーションガイド(Hardware installation guide): ユニッ トを安全かつ適切に設置する方法に関する詳細な手順を提供します。 カードのインストール、ケー ブ ル接続、および管理インターフェイスへの最初のアクセス方法に関する情報を提供します。・ユ ーザーガイド (User guide): ユーザーガイドでは、ユニットの構成をニーズに合わせてカスタマイ ズする方法について説明しています。 この文書はタスク指向ですが、ユーザーが各タスクの目的と 影響を理解するのに役立つ概念的な情報を提 供します。 ユーザーガイドには、管理インターフェイ スで TR-069 を構成できる場所と方法、ファイアウォール を設定する方法、管理インターフェイスで 利用できないパラメータを構成する CLI の使用方法などの情報が 記載されています。 ・リファレ ンスガイド (Reference guide): この包括的な文書は、上級ユーザー向けに作成されています。 Mediatrix ユニットのすべてのサービスで 使用されるすべてのパラメータの説明が含まれています。 たとえば、特定のパラメータを構成するスクリプ ト、サービスによって送信される通知メッセージ、 またはルールセットの作成に使用されるアクションの説明 があります。 この文書には、辞書などの 参照情報が含まれており、段階的な手順は含まれていません。

# 著作権表示

Copyright©2019 Media5 Corporation。

このドキュメントには、Media5 Corporation 独自の情報が含まれています。 Media5 Corporation は、このドキュメント、およびドキュメントの知的財産、およびドキュメントに含まれる技術および ノウハウに関するすべての権利を留保します。 この出版物は、Media5 Corporation による書面によ る事前の承認なしに、全体または一部を問わず、いかなる形式でも複製することはできません。 Media5 Corporation は、この出版物をいつでも変更する権利を留保し、いつでも個人および/または エンティティにそのような改訂および/または変更を通知する義務を負いません。

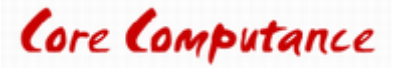